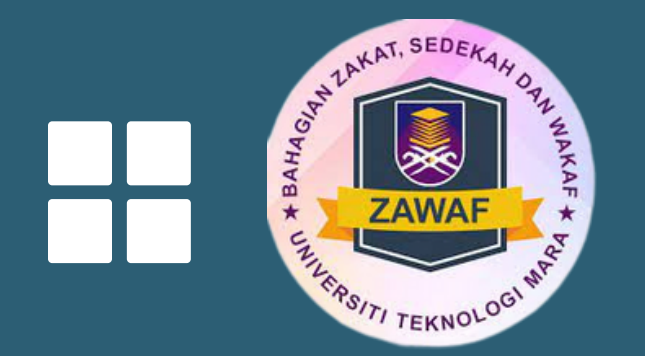

## Manual Sistem Zakat

Bagi Pelajar

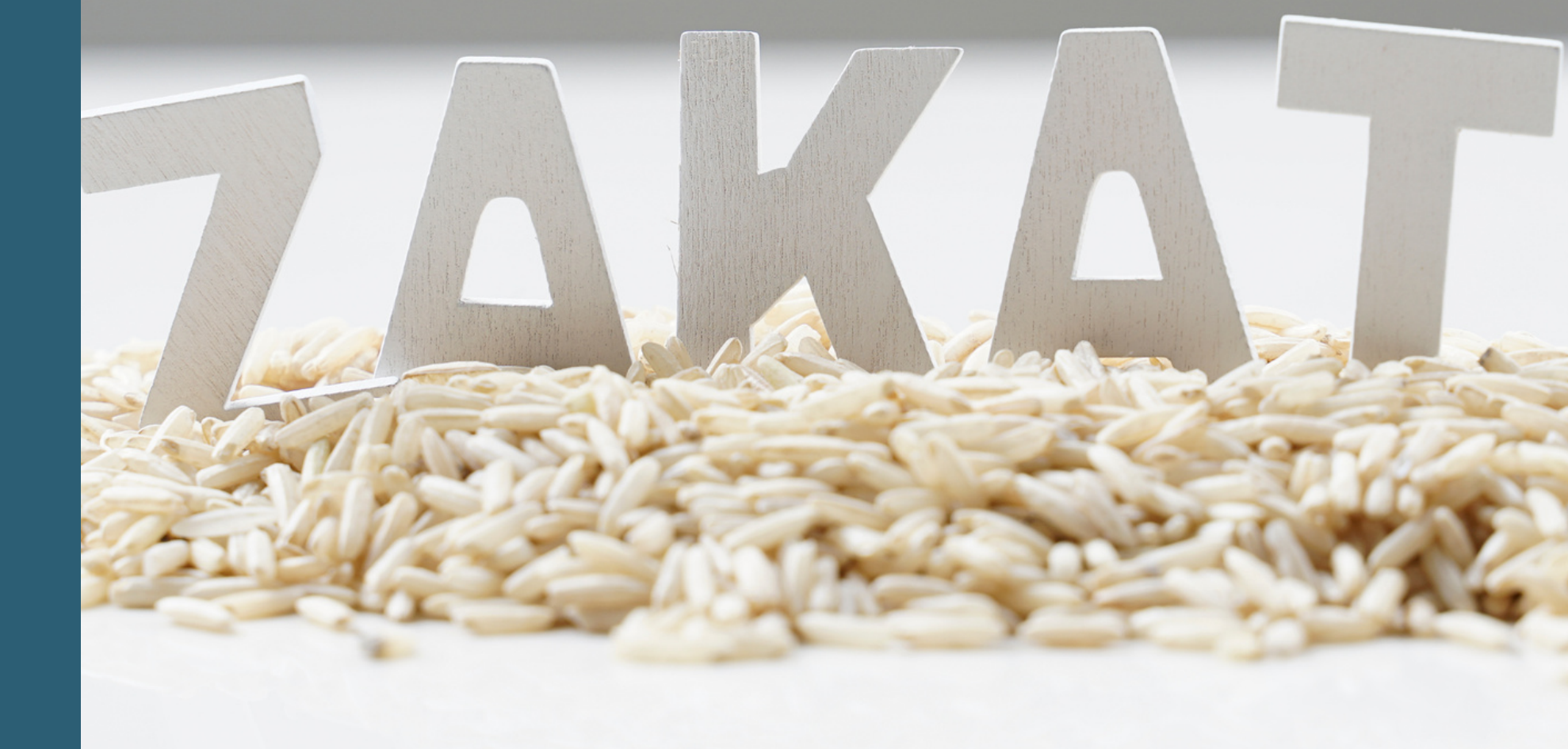

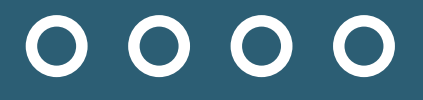

# 

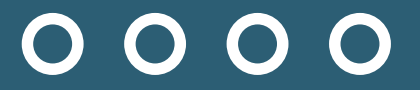

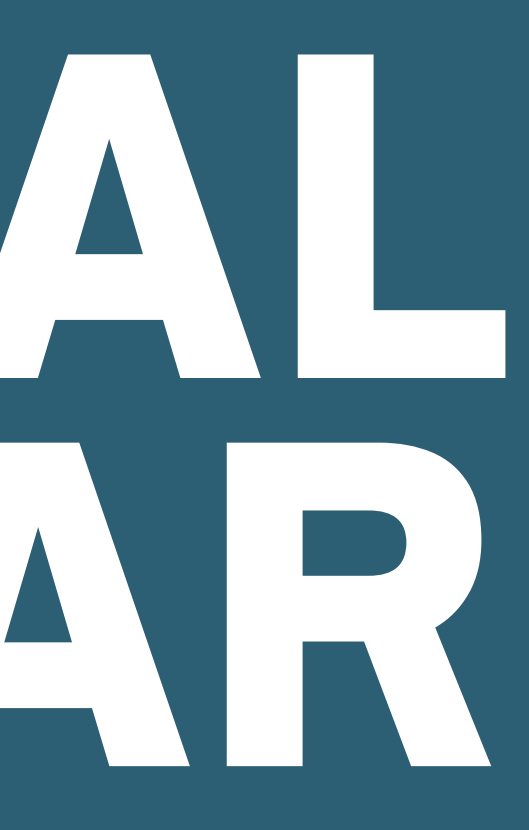

### simsweb.uitm.edu.my/sportal\_app/sportal\_login/index.htm

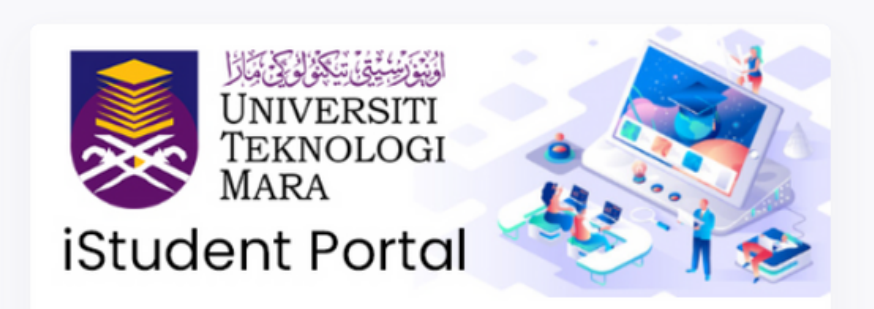

### Welcome Back !

Sign in to continue to iStudent Portal.

| Enter Student ID |                  |  |
|------------------|------------------|--|
| Password         |                  |  |
| Enter password   |                  |  |
| Remember me      |                  |  |
|                  | Sign-in          |  |
|                  | OR               |  |
|                  | Sian in with SSO |  |

Each of the students is required to submit feedback form for covid 19 vaccination and comply/complete/ daily risk Covid-19 Risk Declaration Form before login into student

01

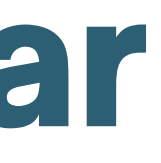

### Pelajar perlu buka website dan login ke iStudent portal

https://simsweb.uitm.edu.my/sportal\_app/sportal\_l ogin/index.htm

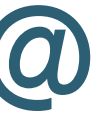

### Cari di carian google student portal

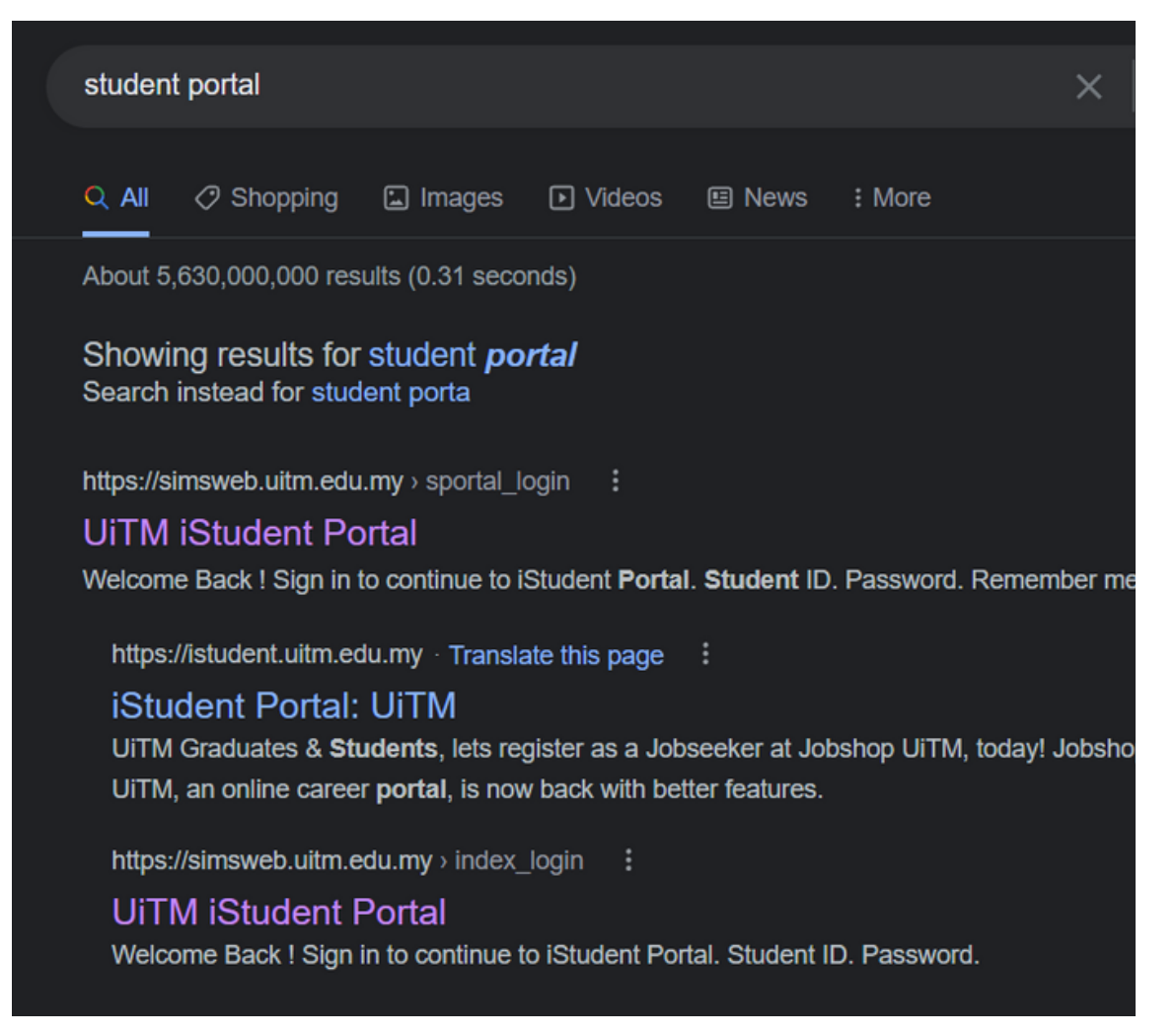

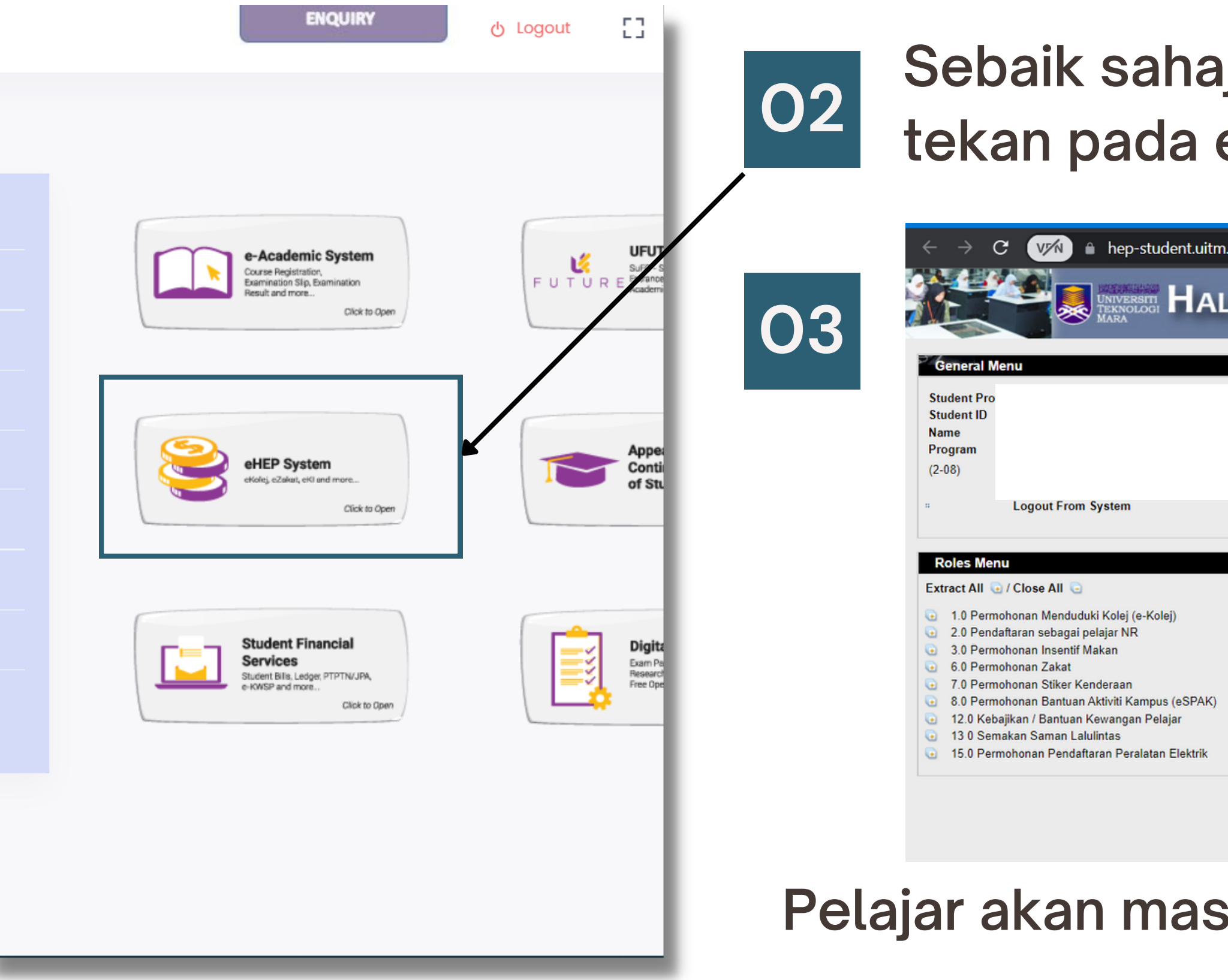

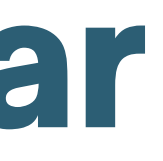

### Sebaik sahaja berjaya login, tekan pada eHep System

🗤 🖌 hep-student.uitm.edu.my/heponlinev2/index.cfm?idEncrypted=0D7BD97AA31CCAB9B314097B6620943F9A75440D8BC114D6

PENGUMUMAN

MERSITI HAL EHWAL PELAJAR (eHEP) lent affair

### ADUAN Untuk makluman, sebarang aduan berkaitan SISTEM eHEP (iaitu aduan masalah sistem yang ada di menu sebelah kiri sahaja isikan borang di Aduan ICT dengan melengkapkan butiran seperti di bawah. Sila pilih dan isi medan yang berkaitan: 1. Category : SISTEM - HEP 2. Sub Categories : PORTAL PELAJAR HEP 3. Details : (Mohon lengkapkan perkara di bawah) i. Sila nyatakan isu ii. Sila nyatakan skrin yang terlibat iii. Berikan contoh no. pelajar/ no. staf yang terlibat jika ada iv. Sertakan lampiran (jika perlu - PDF / image (jpg, jpeg, gif, png) Sebarang aduan yang berkaitan proses sistem dan pihak Pentadbiran, sila rujuk terus dengan pihak tersebut. Aduan ICT, sila klik s b/p Pentadbir Sistem HEP BSM, Jabatan Infostruktur PERMOHONAN ZAKAT SEMESTER OKTOBER 20 BAGI KAMPUS-KAMPUS UITM NEGE Dimaklumkan bahawa Bahagian Zakat, Sedekah dan Wakaf (ZAWAF) akan membuka PERMOHONAN bantu: TARIKH BUKA: 26 SEPTEMBER 2022 TARIKH TUTUP: 31 OKTOBER 2022 (1

### Pelajar akan masuk ke Hal Ehwal Pelajar (eHEP)

### Roles Menu

Extract All 💽 / Close All 💽

- 1.0 Permohonan Menduduki Kolej (e-Kolej) •
- 2.0 Pendaftaran sebagai pelajar NR •
- 3.0 Permohonan Insentif Makan
- 6.0 Permohonan Zakat
- 6.1 Permohonan Zakat
- = 6.3 Semak Status Permohonan
- 6.4 Pilih Tarikh Temuduga Zakat
- = 6.5 Kemaskini Lampiran Sokongan
- 6.7 Dokumen dan Jadual Panel Temuduga
- 7.0 Permohonan Stiker Kenderaan •
- 8.0 Permohonan Bantuan Aktiviti Kampus (eSPAK) •
- 12.0 Kebajikan / Bantuan Kewangan Pelajar •
- 13 0 Semakan Saman Lalulintas •
- 15.0 Permohonan Pendaftaran Peralatan Elektrik

### Tekan pada 'Permohonan Zakat' pada bahagian menu 04 sebelah kiri skrin website eHEP

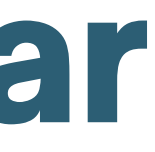

### 05 Akan terpapar borang berserta syarat dan arahan. Pelajar perlu mengisi borang A,B,C,D,E, F,G, dan H. PERMOHONAN ZAKAT PELAJAR UITM BAGI SESI 1 2022/2023 (SESI 20224)

### SILA ISIKAN SEMUA MAKLUMAT DI SETIAP MENU (A-H). Kegagalan anda mengisi maklumat yang lengkap boleh mengakibatkan permohonan tidak di proses.

|                                                                                                    | A. MAKLUMAT PERIBADI                                                                                                    | B. BUTIR-BUTIR KELUARGA<br>(IBUBAPA / PENJAGA )                                                                                                    | C. TANGGUNGAN KETUA<br>KELUARGA (IBUBAPA / PENJAGA)                                                   | D. BUTIRAN ADIK BERADIK   | E. BUTIR-BUTIR KEWANGAN                                  | F. MAKLUMAT PENGINAPAN<br>G. MAKLUMAT BANTUAN<br>H. PENGAKUAN PEMOHON |
|----------------------------------------------------------------------------------------------------|----------------------------------------------------------------------------------------------------|----------------------------------------------------------------------------------------------------|----------------------------------------------------------------------------------------------------|---------------------------|----------------------------------------------------------|-----------------------------------------------------------------------|
| Roles Menu                                                                                                    |                                                                                                    |                                                                                                    | MAKLU                                                                                                 | JMAN                      |                                                          |                                                                       |
| Extract All 💿 / Close All 🤤                                                                                                    |                                                                                                    |                                                                                                    |                                                                                                    |                           |                                                          |                                                                       |
| <ul> <li>1.0 Permohonan Menduduki Kolej (e-Kolej)</li> <li>2.0 Pendaftaran sebagai pelajar NR</li> <li>3.0 Permohonan Insentif Makan</li> <li>6.0 Permohonan Zakat</li> <li>6.1 Permohonan Zakat</li> <li>6.3 Semak Status Permohonan</li> <li>6.4 Pilih Tarikh Temuduga Zakat</li> <li>6.5 Kemaskini Lampiran Sokongan</li> <li>6.7 Dokumen dan Jadual Panel Temuduga</li> <li>7.0 Permohonan Bantuan Aktiviti Kampus (eSPAK)</li> <li>12.0 Kebajikan / Bantuan Kewangan Pelajar</li> <li>13 0 Semakan Saman Lalulintas</li> <li>15.0 Permohonan Pendaftaran Peralatan Elektrik</li> </ul> | 05                                                                                                    | TARIKH PERMOHONAN DI BU<br>TARIKH PERMOHONAN DI TU                                                                                                    | JKA: 26-SEP-2022<br>TUP: 31-OCT-2022                                                                  | TARIKH TEMUDUGA ZA        | AKAT DI BUKA : 17-OCT-2022<br>KAT DI TUTUP : 16-DEC-2022 |                                                                       |
|                                                                                                    | SYARAT-SYARAT PEMOHON         1.       Beragama Islam.         2.       Pelajar UiTM (Diplor         3.       Tidak mendapat ta         4.       Tidak dikenakan sel         5.       Bilangan adik-berad         6.       Permohonan hanya | N BANTUAN ZAKAT PELAJAR ( ATAS<br>ma / Ijazah) Sepenuh Masa<br>ijaan kewangan (biasiswa/dermasiswa<br>barang tindakan tatatertib oleh pihak U<br>dik atau tanggungan ibubapa/penjaga ya<br>dibenarkan sekali sahaja untuk setiap | TALIAN )<br>a) daripada mana-mana institusi seperti .<br>niversiti.<br>ang <b>ramai.</b><br>semester. | JPA, MARA dan sebagainya. |                                                          |                                                                       |
|                                                                                                    | ARAHAN :                                                                                                    | in Keluarga lidak melebini Kill4000.                                                                                                    |                                                                                                    |                           |                                                          | Tarikh Hari Ini : 12-Oct-2022                                         |

- Sila pastikan maklumat yang di isi adalah betul sebelum berubah ke halaman seterusnya. Sekiranya didapati maklumat yang di isi tidak betul, permohonan tidak akan diproses.
- 2. Pemalsuan maklumat akan menyebabkan permohonan terbatal. Peringatan: Maklumat yang bertanda (\*) wajib diisi
- \*\*\* Sila pilih tarikh temuduga apabila status permohonan adalah 'DERMASISWA DISOKONG DAN LAYAK TEMUDUGA' 4

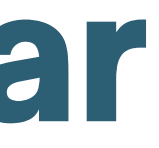

### A Contoh borang A. Setelah siap isi semua, pelajar perlu tekan 'simpan dan seterusnya'.

### A. BUTIR PERIBADI PEMOHON

|                                                                | No. Pelajar :                               |
|----------------------------------------------------------------|---------------------------------------------|
|                                                                | No. Kad Pengenalan :                        |
|                                                                | Nama :                                      |
|                                                                | Jantina :                                   |
|                                                                | Agama :                                     |
|                                                                | Bahagian :                                  |
|                                                                | Program :                                   |
|                                                                | Fakulti :                                   |
|                                                                | Kampus :                                    |
|                                                                | Alamat Rumah Keluarga :                     |
|                                                                |                                             |
|                                                                |                                             |
|                                                                | Poskod :                                    |
|                                                                | Bandar :                                    |
|                                                                | Negeri :                                    |
|                                                                | Taraf Perkahwinan :                         |
|                                                                | No. Telefon Pemohon :                       |
|                                                                | No. Akaun Bank :                            |
|                                                                | Bank :                                      |
|                                                                | Keistimewaan Khas (cacat, sakit, OKU dll) : |
|                                                                |                                             |
| Choose File No file chosen (Format pdf da                      | Kemukakan Kad OKU, Surat Pengesahan :       |
| Batal Lampiran                                                 |                                             |
| (Nota**: Tika fail gagal di muatnaik sila simpan fail di folde |                                             |
| (                                                              |                                             |
| Simpon don Satarusnyo                                          |                                             |
| Simpan dan Seterusnya                                          |                                             |
|                                                                |                                             |
|                                                                |                                             |

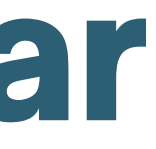

alam 1 lampiran sahaja )

er yang mudah. contoh: C:\kad\_oku.pdf sebelum di muatnaik. )

| B |
|---|
|   |

Setelah tekan butang '*simpan dan seterusnya'*, notis 'Maklumat berjaya disimpan. Sila isi lengkap maklumat seterusnya' akan terpapar dan pelajar perlu menekan '**OK**' untuk mengisi borang B - Butir Keluarga (Ibu bapa/Penjaga)

|                                                                                                    | AL EHWAL PELA          | AJAR hep-student.uitm.e<br>Maklumat berjaya di s           | du.my says<br>impan. Sila isi lengkap maklumat seterus                                                                                                    | nya.                                                              |                                     |                                                                       |
|----------------------------------------------------------------------------------------------------|------------------------|------------------------------------------------------------|----------------------------------------------------------------------------------------------------|-------------------------------------------------------------------|-------------------------------------|-----------------------------------------------------------------------|
| General Menu<br>Student Profile<br>Student ID :<br>Name :<br>Program :                                                                                                    | SILA IS                | IKAN SEMUA MAKLUMAT DI SETI                                | AP MENU (A-H). Kegagalan anda mengi                                                                                                    | 2022/2023 (SESI 202<br>HASIM)<br>si maklumat yang lengkap boleh r | 24)<br>nengakibatkan permohonan tid | ak di proses.                                                         |
| Main Page<br>Logout From System                                                                                                    | A. MAKLUMAT PERIBADI   | B. BUTIR-BUTIR KELUARGA<br>(IBUBAPA / PENJAGA )            | C. TANGGUNGAN KETUA<br>KELUARGA (IBUBAPA / PENJAGA)                                                                                                    | D. BUTIRAN ADIK BERADIK                                           | E. BUTIR-BUTIR KEWANGAN             | F. MAKLUMAT PENGINAPAN<br>G. MAKLUMAT BANTUAN<br>H. PENGAKUAN PEMOHON |
| Roles Menu<br>Extract All 💽 / Close All 🔄                                                                                                    | A. BUTIR KELUARGA (IBU | BAPA/PENJAGA)                                              | Sila nastikan somua bo                                                                                                    | tanda * tolah di isi                                              |                                     |                                                                       |
| <ul> <li>1.0 Permohonan Menduduki Kolej (e-Kolej)</li> <li>2.0 Pendaftaran sebagai pelajar NR</li> <li>3.0 Permohonan Insentif Makan</li> <li>6.0 Permohonan Zakat</li> <li>7.0 Permohonan Stiker Kenderaan</li> <li>8.0 Permohonan Bantuan Aktiviti Kampus (eS</li> <li>12.0 Kebajikan / Bantuan Kewangan Pelajar</li> <li>13 0 Semakan Saman Lalulintas</li> <li>15.0 Permohonan Pendaftaran Peralatan Elel</li> </ul> | PAK)<br>ttrik          | Na<br>Sta<br>Tarikh Bapa Mening<br>No. Ta<br>Maklumat Kesi | ma Bapa/Penjaga :<br>Hubungan :<br>tus (jika berkenaan) :<br>gal (jika berkenaan) :<br>Umur :<br>Pekerjaan :<br>Majikan :<br>elefon Bapa/Penjaga :<br>hatan Bapa/Penjaga : | * * * * * *                                                       |                                     |                                                                       |

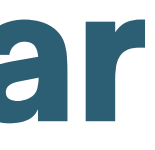

### C Berikut adalah borang C

SILA ISIKAN SEMUA MAKLUMAT DI SETIAP MENU (A-H). Kegagalan anda mengisi maklumat yang lengkap boleh mengakibatkan permohonan tidak di proses.

| A. MAKLUMAT PERIBADI   | B. BUTIR-BUTIR KELUARGA<br>(IBUBAPA / PENJAGA ) | C. TANGGUNGAN KETUA KELUARGA<br>(IBUBAPA / PENJAGA)                              | D. BUT                 | IRAN ADIK BERADIK    |
|------------------------|-------------------------------------------------|----------------------------------------------------------------------------------|------------------------|----------------------|
| C. TANGGUNGAN KETUA KE | ELUARGA (IBUBAPA / PENJAGA)                     |                                                                                  |                        |                      |
|                        |                                                 | KATI                                                                             | EGORI                  | <b>BILANGAN</b>      |
|                        |                                                 | Bandar yang                                                                      | didiami :              | -                    |
|                        |                                                 | Ketua k                                                                          | eluarga :              | 1                    |
|                        | Ν                                               | Iyatakan sama ada ketua keluarga bekerja ata                                     | au tidak :             | Ya 🗸                 |
|                        | [ di bawah tanggungan, termasuk ibu ji          | Dewasa bekerja (18 tahun ka bukan ketua keluarga, tidak termasuk pem             | ke atas) :<br>Iohon) ] | 0 🗸                  |
|                        | [ di bawah tanggungan, termasuk ibu ji          | Dewasa tidak bekerja (18 tahun l<br>ika bukan ketua keluarga, tidak termasuk pen | ke atas) :<br>nohon ]  | 0 🗸                  |
|                        |                                                 | Anak Belajar IPT (termasuk pe                                                    | mohon) :               | 0 🗸                  |
|                        |                                                 | Anak Bersekolah (6 - 17                                                          | tahun) :               | 0 🗸                  |
|                        |                                                 | Anak 5 tahun ke                                                                  | bawah :                | 0 🗸                  |
|                        |                                                 |                                                                                  |                        | Simpan dan Seterusny |
|                        |                                                 |                                                                                  |                        |                      |

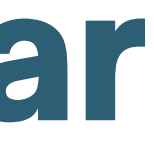

|            | E. BUTIR-BUTIR KEWANGAN | F. MAKLUMAT PENGINAPAN<br>G. MAKLUMAT BANTUAN<br>H. PENGAKUAN PEMOHON |
|------------|-------------------------|-----------------------------------------------------------------------|
|            |                         |                                                                       |
|            |                         |                                                                       |
|            | 1                       |                                                                       |
| ~          |                         |                                                                       |
|            |                         |                                                                       |
|            |                         |                                                                       |
|            |                         |                                                                       |
|            |                         |                                                                       |
|            |                         |                                                                       |
|            |                         |                                                                       |
| <b>/</b> a | ]                       |                                                                       |
|            | -                       |                                                                       |

### Berikut adalah borang D

D

SILA ISIKAN SEMUA MAKLUMAT DI SETIAP MENU (A-H). Kegagalan anda mengisi maklumat yang lengkap boleh mengakibatkan permohonan tidak di proses.

| A. MAKLUMAT PERIBADI                                                                               | B. BUTIR-BUTIR KELUARGA<br>(IBUBAPA / PENJAGA ) | C. TANGGUNGAN KETUA<br>KELUARGA (IBUBAPA / PENJAGA) | . BUTIRAN ADIK BERADIK    |  |  |
|----------------------------------------------------------------------------------------------------|-------------------------------------------------|-----------------------------------------------------|---------------------------|--|--|
| D. MAKLUMAT ADIK BERADIK                                                                           |                                                 |                                                     |                           |  |  |
| •                                                                                                  | Pemohon Dikehenda                               | ki Mengisi Kesemua Ruangan Dengan M                 | lengikut Sususnan Adik-B  |  |  |
|                                                                                                    | ** Sila pa                                      | astikan jumlah adik beradik <b>menyamai mak</b>     | dumat yang di masukkan (  |  |  |
| SILA MASUKKAN SATU NAMA ADIK BERADIK SAHAJA<br>Sila ulang proses tambah jika bilangan adik beradik |                                                 |                                                     |                           |  |  |
|                                                                                                    | Nama Adik-Ber                                   | adik :                                              | *                         |  |  |
|                                                                                                    | Hubur                                           | igan : 🛛 -Sila Pilih- 🗙 *                           |                           |  |  |
|                                                                                                    | U                                               | mur : 🛛 🔭 Tahun ( kurang 1 tahur                    | ı sila masukkan nilai 1 ) |  |  |
|                                                                                                    | Status Bek                                      | erja : 🛛 -Sila Pilih- 🖍 \star                       |                           |  |  |
|                                                                                                    | Status Perkahw                                  | inan : 🔿 YA 🔿 TIDAK *                               |                           |  |  |
|                                                                                                    | Jawatan (Bagi Yang Beke                         | erja) :                                             | **                        |  |  |
|                                                                                                    | Majikan/ Jabatan/ Inst                          | itusi :                                             | **                        |  |  |
|                                                                                                    |                                                 |                                                     |                           |  |  |
|                                                                                                    |                                                 | Tambah                                              |                           |  |  |
|                                                                                                    |                                                 |                                                     |                           |  |  |

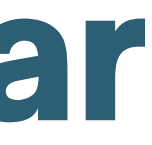

|                    | E. BUTIR-BUTIR KEWANGAN | F. MAKLUMAT PENGINAPAN<br>G. MAKLUMAT BANTUAN<br>H. PENGAKUAN PEMOHON |
|--------------------|-------------------------|-----------------------------------------------------------------------|
|                    |                         |                                                                       |
|                    |                         |                                                                       |
|                    |                         |                                                                       |
| Beradik <u>T</u> e | ermasuk Pemohon.        |                                                                       |
| di bahag           | jian C.                 |                                                                       |
| -                  |                         |                                                                       |
| MBAH.              |                         |                                                                       |
|                    |                         |                                                                       |
|                    |                         |                                                                       |
|                    |                         |                                                                       |
|                    |                         |                                                                       |
|                    |                         |                                                                       |
|                    |                         |                                                                       |
|                    |                         |                                                                       |
|                    |                         |                                                                       |
|                    |                         |                                                                       |
|                    |                         |                                                                       |
|                    |                         |                                                                       |
|                    |                         |                                                                       |
|                    |                         |                                                                       |
|                    |                         |                                                                       |

### D

Jika pelajar menekan butang 'Tambah', form akan dikosongkan dan boleh menambah adik beradik pada list seperti berikut :

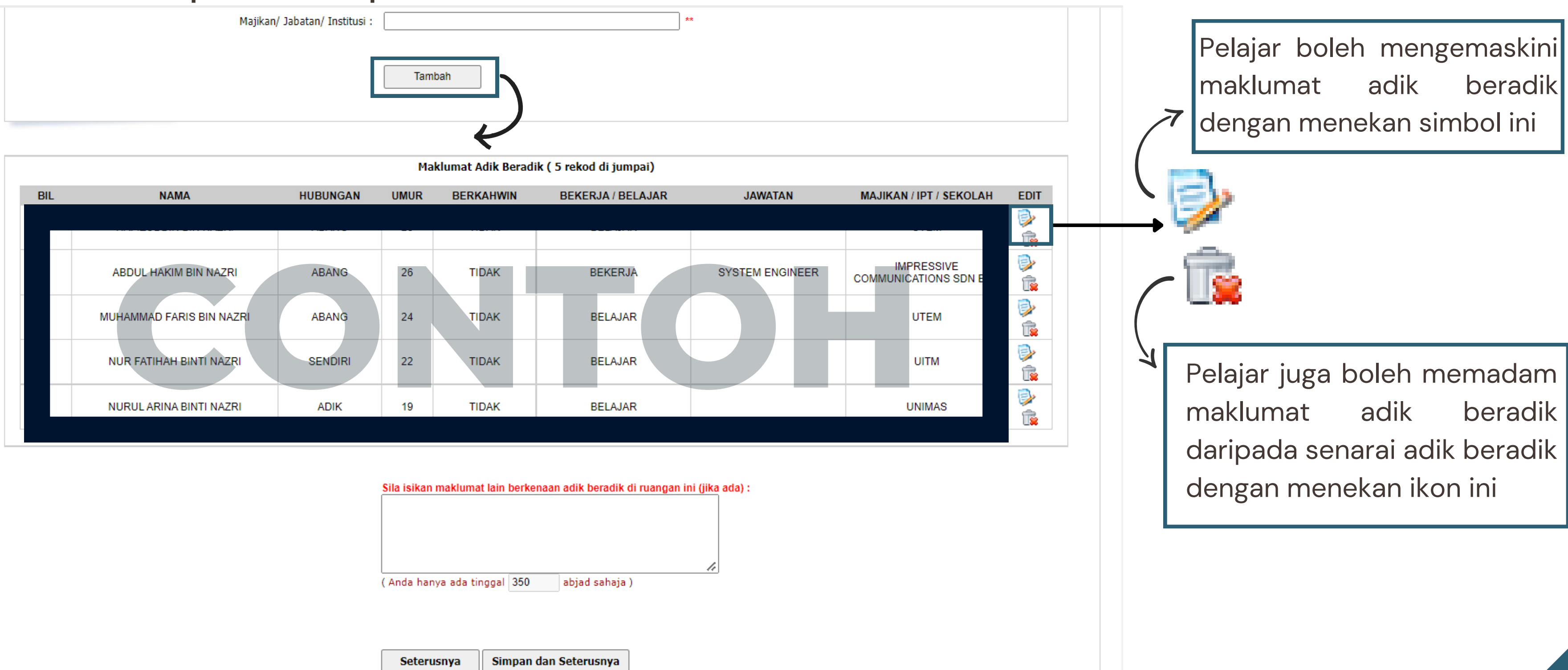

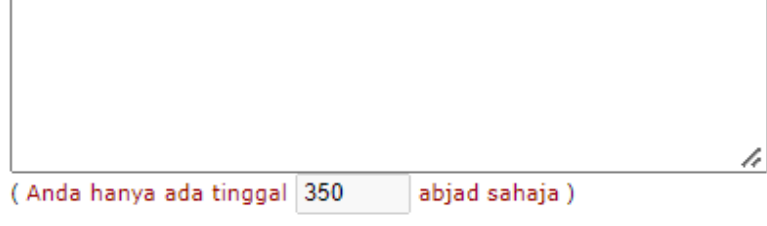

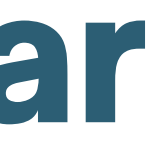

### Ε

### Berikut adalah borang E

SILA ISIKAN SEMUA MAKLUMAT DI SETIAP MENU (A-H). Kegagalan anda mengisi maklumat yang lengkap boleh mengakibatkan permohonan tidak di proses.

| A. MAKLUMAT PERIBADI | B. BUTIR-BUTIR KELUARGA<br>(IBUBAPA / PENJAGA )                                        | C. TANGGUN<br>Keluarga (i                           | GAN KETUA<br>BUBAPA / PENJAGA) | D. BUTIF | AN ADIK BEI  |
|----------------------|----------------------------------------------------------------------------------------|-----------------------------------------------------|--------------------------------|----------|--------------|
| E. MAKLUMAT KEWANGAN |                                                                                        |                                                     |                                |          |              |
|                      | Adakah anda mendapat taja:<br>(PTPTN, YAYASAN NEGERI, JF<br><b>Jika Tidak</b> , sila n | an / pinjamam :<br>PA, MARA, DLL<br>yatakan sebab : | -  * ( Anda hanya ada tingga   | 1 350    | abjad sahaja |
|                      | ** Jika ada, nyata                                                                     | kan dari mana :                                     |                                |          |              |
|                      | Jumlah tajaan/pinj                                                                     | aman per/sem :                                      | RM                             |          | ]            |
| Baki T               | erkini Tajaan / Pinjaman (yang masih belu                                              | m di gunakan) :                                     |                                |          |              |
|                      | Yuran Peng                                                                             | jajian per/sem :                                    | RM                             |          | *            |
|                      | Status                                                                                 | Bayaran Yuran :                                     | -                              | ~        | *            |
|                      |                                                                                        |                                                     | Simpan dan Seterusi            | nya      |              |

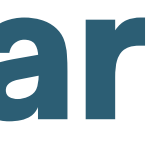

| ADIK | E. BUTIR-BUTIR KEWANGAN | F. MAKLUMAT PENGINAPAN<br>G. MAKLUMAT BANTUAN<br>H. PENGAKUAN PEMOHON |
|------|-------------------------|-----------------------------------------------------------------------|
|      |                         |                                                                       |
|      |                         |                                                                       |
|      |                         |                                                                       |
| )    | 1.                      |                                                                       |
|      |                         |                                                                       |
|      |                         |                                                                       |
|      |                         |                                                                       |
|      |                         |                                                                       |

### Berikut adalah borang F

F

SILA ISIKAN SEMUA MAKLUMAT DI SETIAP MENU (A-H). Kegagalan anda mengisi maklumat yang lengkap boleh mengakibatkan permohonan tidak di proses.

| A. MAKLUMAT PERIBADI     | B. BUTIR-BUTIR KELUARGA<br>(IBUBAPA / PENJAGA ) | C. TANGGUNG<br>KELUARGA (I | GAN KETUA<br>BUBAPA / PENJAGA) | D. BUTIRAN ADIK BERADIK |     |
|--------------------------|-------------------------------------------------|----------------------------|--------------------------------|-------------------------|-----|
| MAKLUMAT PENGINAPAN BAI  | NTUAN DAN PENGAKUAN PEMOH                       | ION                        |                                |                         |     |
| F. MAKLUMAT PENGINAPAN   | ( KOLEJ / RUMAH SEWA / RUMAH I                  | KELUARGA )                 |                                |                         |     |
|                          |                                                 |                            |                                |                         |     |
|                          |                                                 | Penginapan :               | Kolej                          | *                       |     |
|                          | Baya                                            | ran Penginapan :           | Percuma                        | *                       |     |
|                          |                                                 | Kadar Bayaran :            |                                | *                       |     |
|                          | Adakah anda mempunyai (memba                    | awa) kenderaan :           | Tidak                          | *                       |     |
|                          |                                                 |                            | Jika ada sila nyatakan je      | nis kenderaan dan model |     |
|                          | t                                               | enis Kenderaan :           | -                              | ~                       |     |
|                          | Lair                                            | n-lain maklumat :          |                                |                         |     |
|                          | (conton                                         | Perodua MyVI)              | L                              | ]                       |     |
|                          |                                                 |                            |                                |                         |     |
| G. BUTIR-BUTIR BANTUAN D | DAN TUJUAN                                      |                            |                                |                         |     |
|                          |                                                 |                            |                                |                         |     |
|                          | Adakah pernah menerima banti                    | uan Zakat UiTM :           | Ya 🗸 *                         |                         |     |
|                          | Tah                                             | un terima zakat :          |                                |                         | Cth |
|                          | Semes                                           | ter zakat (Part) :         |                                | (0                      | Cth |
|                          | 7                                               |                            | [                              |                         | ~   |

### Isi borang F, G dan H dalam satu halaman

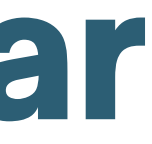

E. BUTIR-BUTIR KEWANGAN

. MAKLUMAT PENGINAPAN G. MAKLUMAT BANTUAN H. PENGAKUAN PEMOHON

2015, 2017, 2019)

2, 4, 7)

. .... ....

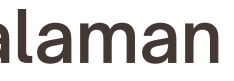

### G Berikut adalah borang G dan H.

### G. BUTIR-BUTIR BANTUAN DAN TUJUAN

|   | Adakah pernah menerima bantuan Zakat UiTM : 🛛 Ya 🛛 🖍                                                                                                    |                        |
|---|----------------------------------------------------------------------------------------------------|------------------------|
|   | Tahun terima zakat :                                                                                                    | (Cth:                  |
|   | Semester zakat (Part) :                                                                                                    | (Cth:                  |
|   | Jumlah zakat setiap semester :                                                                                                    | (Cth:                  |
|   |                                                                                                    |                        |
|   |                                                                                                    |                        |
|   |                                                                                                    |                        |
|   | Sila nyatakan tujuan memohon bantuan zakat :                                                                                                    |                        |
|   |                                                                                                    |                        |
|   | ( Anda hanya tinggal 1000 abjad sahaja )                                                                                                    |                        |
|   | Sila lampirkan semua dokumen yang diperlukan seperti berikut dalam et         1. Salinan Slip Gaji Ibu Bapa / Penjaga atau Slip Pengesahan Pendapata         2. Salinan Surat Tawaran Pelajar (Pelajar Baru)         3. Salinan Surat Kematian / Surat Cerai (Jika Ada)         4. Salinan Slip Keputusan Peperiksaan Semester Lepas         5. Salinan Slip Muka Hadapan Akaun Bank Islam         6. Dokumen Sokongan yang Berkaitan (Sekiranya Perlu)         ** Choose File         No file chosen         Lampiran | satu (1)<br>n<br>dalam |
|   | Simpan                                                                                                    |                        |
| • |                                                                                                    |                        |

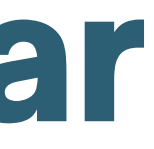

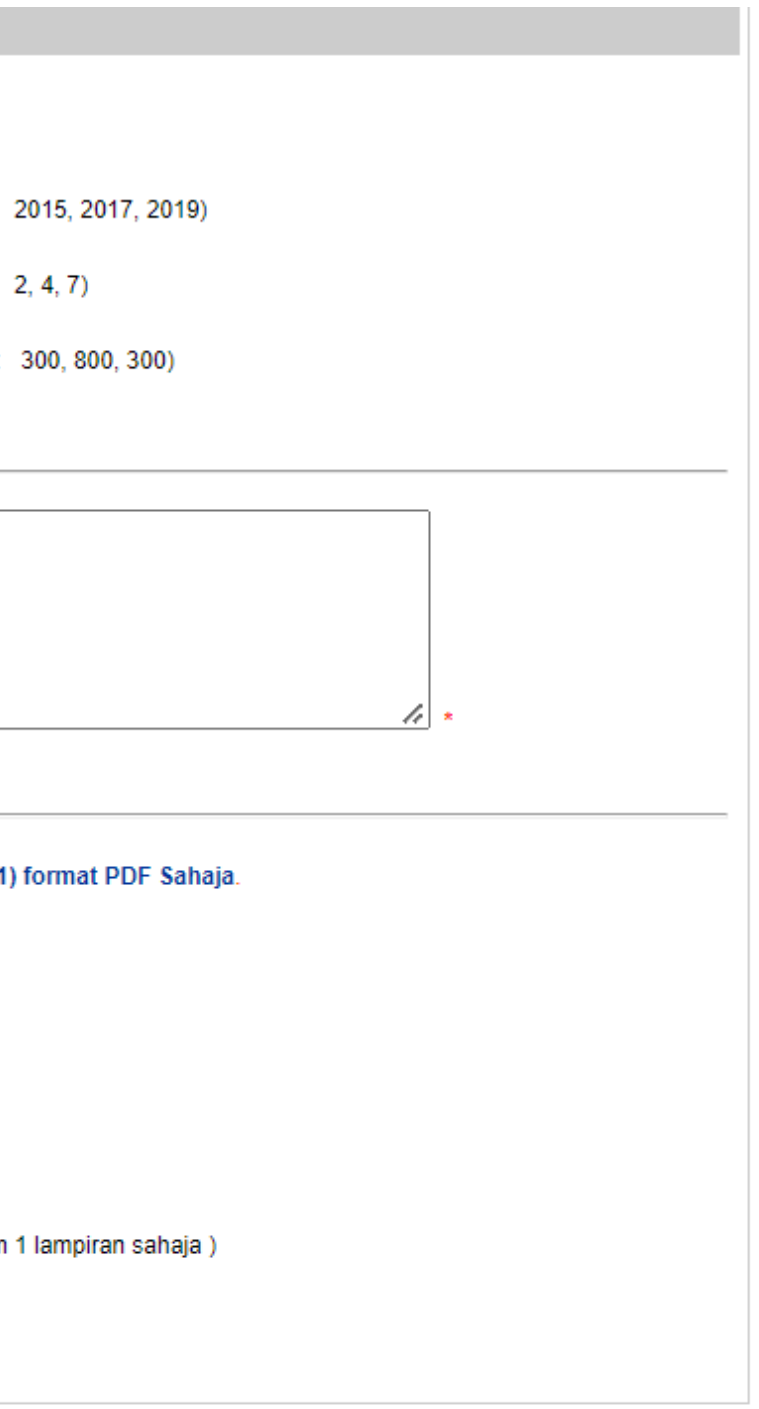

### Pelajar perlu tekan butang 'Simpan' untuk memastikan borang berjaya dihantar

### 06 Setelah menekan butang 'Simpan', halaman berikut akan terpapar dan pelajar perlu memastikan nama dan no akaun adalah betul.

|                                                                                                    | AL PELAJAR (eHEP)                                                              |                               |
|----------------------------------------------------------------------------------------------------|--------------------------------------------------------------------------------|-------------------------------|
| General Menu                                                                                                    |                                                                                |                               |
| Student Profile<br>Student ID<br>Nome<br>Program<br>Main Page<br>* Logout From System (6)                                                                                                    | Anda Telahpun Membuat Permohon                                                 | ian Zakat                     |
| Roles Menu                                                                                                    | Sila <b>PASTIKAN</b> nombor akaun bank yang di daft<br>Sila kemaskini semula d | arkan di Por<br>li Portal Ben |
| Extract All 😟 / Close All 🤤                                                                                                    | ( Hanya akaun bank                                                             | BIMB (14 a                    |
| <ul> <li>1.0 Permohonan Menduduki Kolej (e-Kalej)</li> <li>2.0 Pendattaran sebagai pelajar NR</li> </ul>                                                                                                    | NAMA BANK                                                                      | BANK ISLA                     |
| <ul> <li>3.0 Permohonan Insentif Makan</li> <li>6.0 Permohonan Zakat</li> </ul>                                                                                                    | NOMBOR AKAUN                                                                   | 8                             |
| <ul> <li>- 6.1 Permohonan Zakat</li> <li>- 6.3 Samak Status Permohonan</li> <li>- 6.4 Pilih Tarikh Temuduga Zakat</li> <li>- 6.5 Kamaskini Lampiran Sokongan</li> </ul>                                             |                                                                                |                               |
| <ul> <li>- 6.7 Dokumen dan Jadual Panel Ternuduga</li> <li>7 0 Permohonan Stiker Kenderaan</li> </ul>                                                                                                    | NAMA                                                                           | PEMO                          |
| <ul> <li>8.0 Permohonan Bantuan Aktiviti Kampus (eSPAK)</li> <li>12.0 Kebajkan / Bantuan Kewangan Pelajar</li> <li>13.0 Semakan Saman Lalulintes</li> <li>15.0 Permohonan Pendaftaran Peralatan Elektrik</li> </ul> |                                                                                |                               |

Isi borang F, G dan H dalam satu halaman

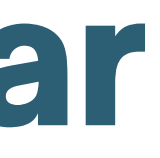

Bagi Sesi 1 2022/2023 (Semester 20224)

tal Bendahari adalah betul dan atas nama anda sendiri. dahari sekiranya tidak tepat. angka) sahaja di terima )

M MALAYSIA BERHAD

### HON DISINI

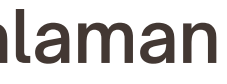

80

### Roles Menu

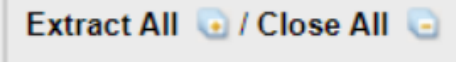

- 1.0 Permohonan Menduduki Kolej (e-Kolej)
- 2.0 Pendaftaran sebagai pelajar NR
- 3.0 Permohonan Insentif Makan
- 6.0 Permohonan Zakat
  - 6.1 Permohonan Zakat
  - = 6.3 Semak Status Permohonan
  - 6.4 Pilih Tarikh Temuduga Zakat
  - 6.5 Kemaskini Lampiran Sokongan
  - # 6.7 Dokumen dan Jadual Panel Temuduga
- 7.0 Permohonan Stiker Kenderaan
- 8.0 Permohonan Bantuan Aktiviti Kampus (eSPAK)
- 12.0 Kebajikan / Bantuan Kewangan Pelajar •
- 13 0 Semakan Saman Lalulintas •
- 15.0 Permohonan Pendaftaran Peralatan Elektrik

### Semak Status Permohonan untuk melihat status permohonan Zakat

A. Berikut ialah contoh Semak Status Permohonan kepada pelajar yang memohon yang akan terpapar pada status

| UNIVE                                   |
|-----------------------------------------|
|                                         |
|                                         |
| Permohonan zakat dibuat u               |
|                                         |
| NO. Pelajar :                           |
| Nama Pelajar : NUR AUNI AZYAN BINTI OTH |
| Delectored                              |
| Banagian : 6                            |
|                                         |
| Status Permohonan : PENGESAHAN TATAT    |
|                                         |
|                                         |
|                                         |
|                                         |

B. Sekiranya borang yang dihantar tidak lengkap atau gagal dihantar, maka berikut adalah paparan yang pelajar bakal lihat.

Maklumat Permohonan Zakat Anda Bagi Sesi 1 2022/2023 (20224) MASIH BELUM DI HANTAR Kepada Urusetia Zakat.

Sila lengkapkan maklumat permohonan zakat anda.

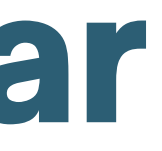

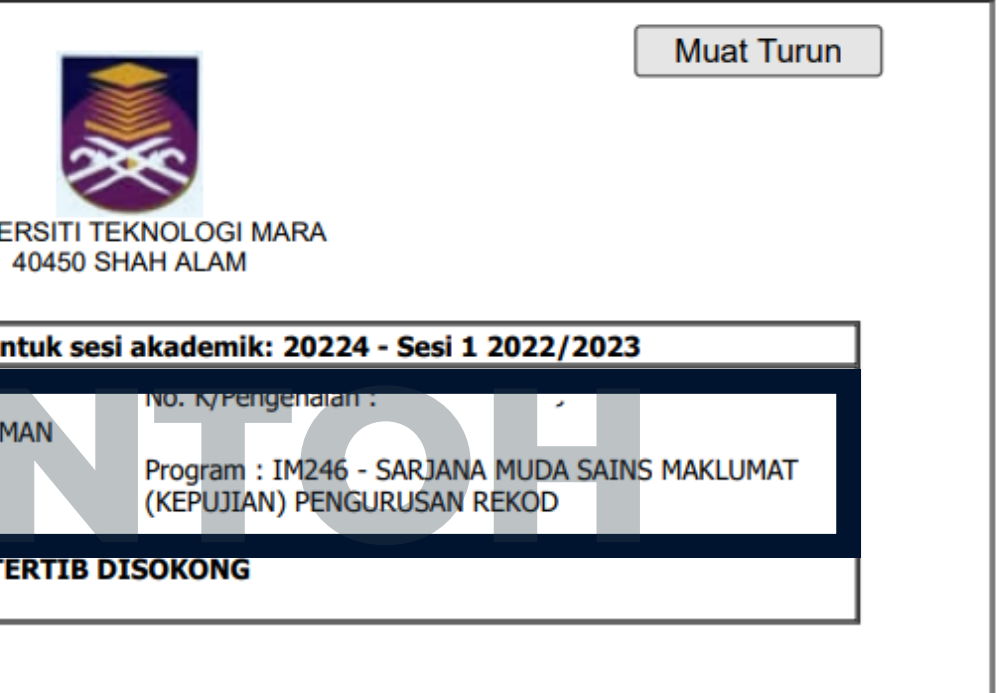

### Roles Menu

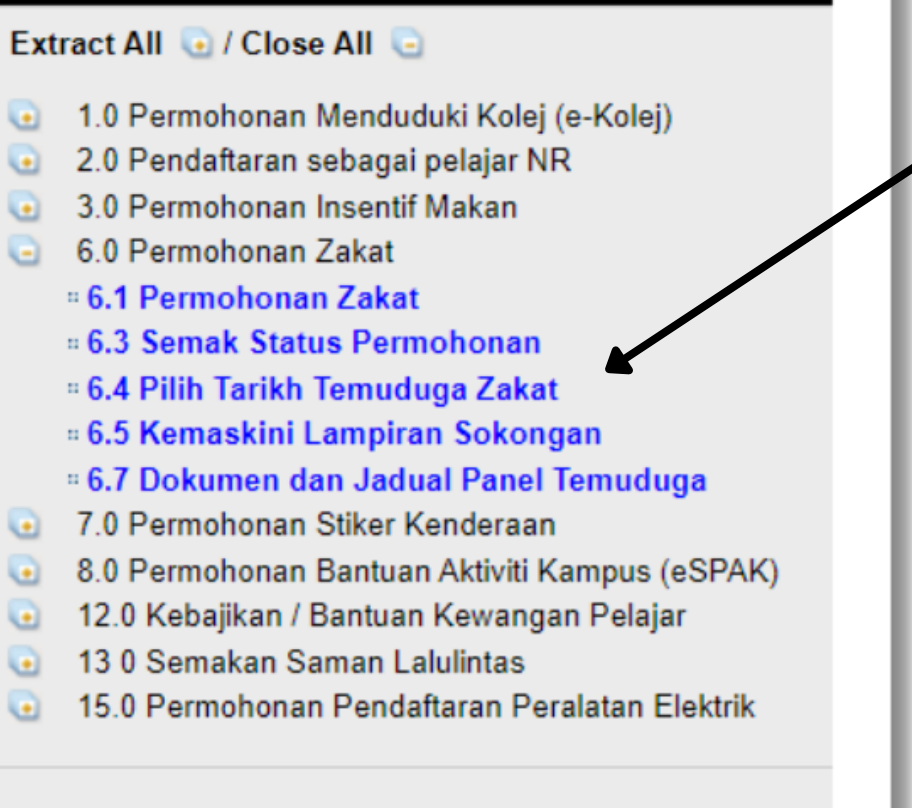

Untuk pemilihan tarikh temuduga, hanya pelajar yang menepati syarat berikut dibolehkan untuk menetapkan tarikh temuduga. Jika tidak, makluman berikut akan terpapar pada skrin.

### EHWAL PELAJAR (eHEP)×

Harap Maaf, Anda tidak melepasi salah satu dari syarat-syarat di bawah.

1. Hanya Pelajar Kampus Shah Alam, Kampus Puncak Perdana, Kampus Puncak Alam, Dengkil dan Kampus Sungai Buloh / Selayang sahaja dibenarkan memilih tarikh temuduga. Pelajar selain di atas , sila rujuk pejabat zakat di kampus masing-masing untuk keterangan lanjut

2. Hanya pemohon berstatus 'DERMASISWA DISOKONG DAN LAYAK TEMUDUGA' akan ditemuduga dan layak memilih tarikh temuduga.

Terima Kasih

09

### **PERHATIAN!**

Pelajar perlu sabar menunggu status Permohonan kepada status berikut kerana penukaran status akan mengambil masa. Jadi, pelajar perlu sentiasa up-to-date dan semak status dari masa ke semasa sehingga status berikut dipaparkan.

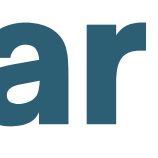

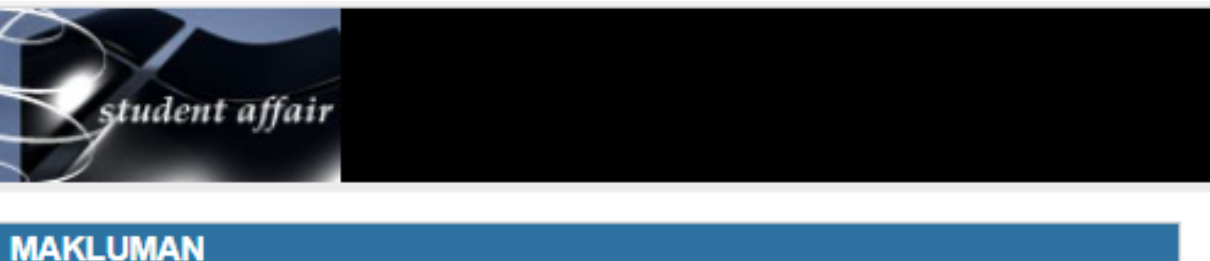

10

### Roles Menu

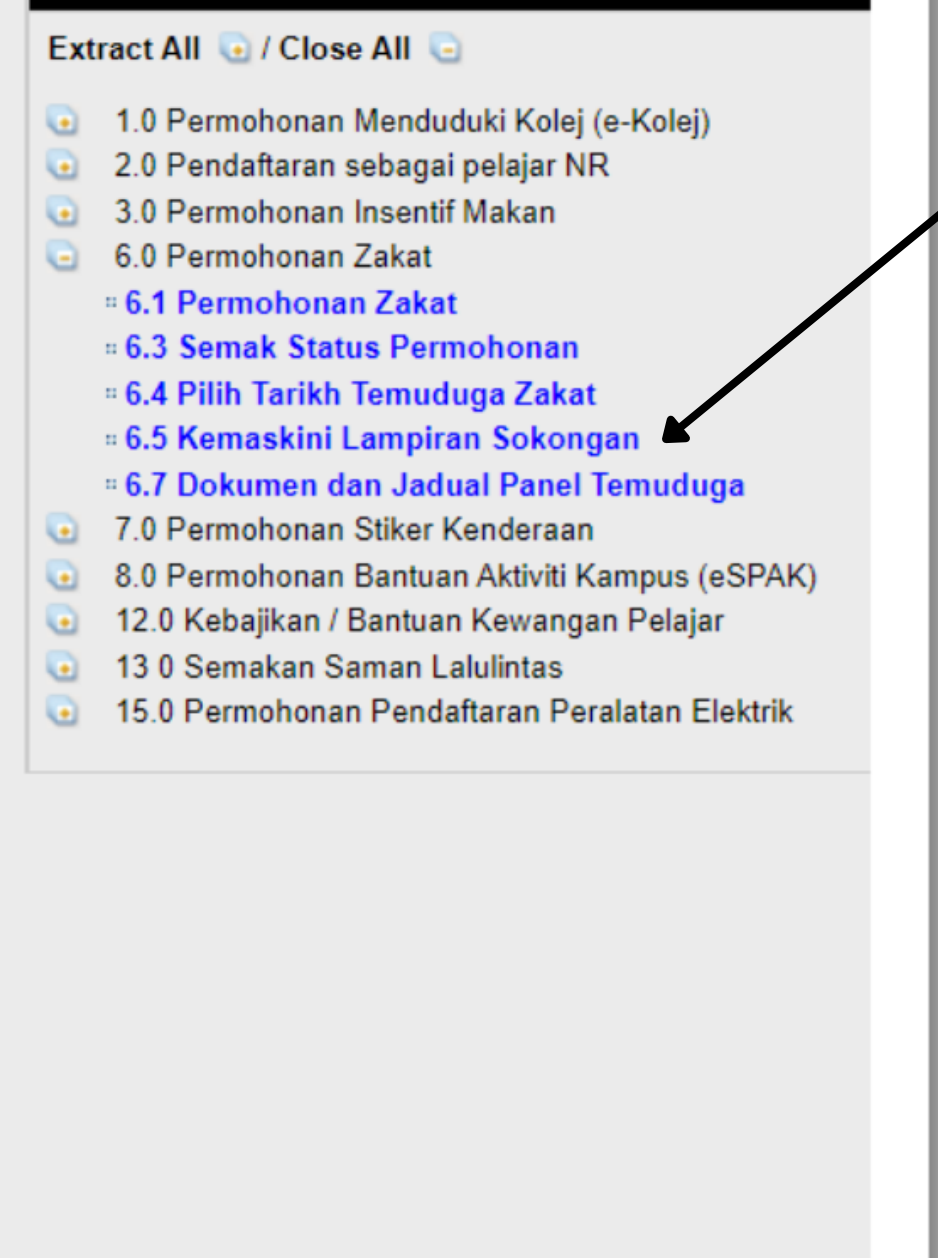

Kemaskini Lampiran sokongan. Contoh:

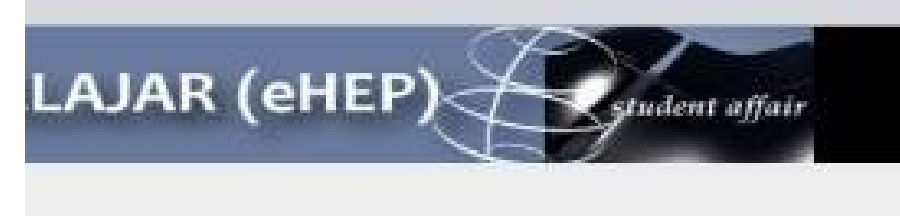

Pelajar boleh menyemak lampiran sokongan dengan menekan butang 'Semak Lampiran'

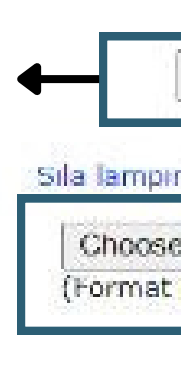

Sekiranya pelajar ingin melampirkan satu lampiran baru, pelajar boleh menekan 'Choose File' hanya dalam PDF dan satu sahaja lalu wajib menekan butang 'Simpan Lampiran Baru'

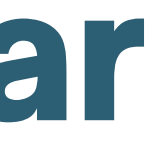

**KEMASKINI LAMPIRAN SOKONGAN eZAKAT** 

### NAMA PEMOHON DISINI

(Sesi 20224)

|      | Semak Lampiran                                  |
|------|-------------------------------------------------|
| an   | dokumen sokongan yang baru ;                    |
| File | No file chosen<br>Jan dalam 1 lampiran sahaja ) |
| Si   | npan Lampiran Baru                              |

11

### Roles Menu

### Extract All 💽 / Close All 🥃

- 1.0 Permohonan Menduduki Kolej (e-Kolej)
- 2.0 Pendaftaran sebagai pelajar NR
- 3.0 Permohonan Insentif Makan
- 6.0 Permohonan Zakat
  - # 6.1 Permohonan Zakat
  - = 6.3 Semak Status Permohonan
  - 6.4 Pilih Tarikh Temuduga Zakat
  - 6.5 Kemaskini Lampiran Sokongan
  - # 6.7 Dokumen dan Jadual Panel Temuduga
- 7.0 Permohonan Stiker Kenderaan
- 8.0 Permohonan Bantuan Aktiviti Kampus (eSPAK)
- 12.0 Kebajikan / Bantuan Kewangan Pelajar
- 13.0 Semakan Saman Lalulintas
- 15.0 Permohonan Pendaftaran Peralatan Elektrik

### **PERHATIAN!**

Sebelum memilih tarikh temuduga, Pelajar haruslah melihat jadual panel temuduga mengikut fakulti masingmasing, lalu pilih tarikh yang ada penemuduga pada waktu tersebut

Dokumen dan Jadual Panel Temuduga. akan dilampirkan.

### ELAJAR (eHEP)< student affair

### JADUAL PANEL TEMUDUGA BANTUAN ZAKAT MULAI 17 OKTOBER 2022 HINGGA 16 DISEMBER 2022

| BIL | HARI    | PANEL                                          | NO TELEFON | LOKASI                                                                     | KAMPUS                        |
|-----|---------|------------------------------------------------|------------|----------------------------------------------------------------------------|-------------------------------|
| 1   | ISNIN   | 1.ENCIK MUHAMAD FAISOL BIN ALWI                | 1          | Telegram Group: Unofficial BZSW Channel                                    | UiTM Shah Alam                |
| 2   | ISNIN   | 10.EN. MOHD FAIRUS YUSOFF                      |            | KAMPUS PUNCAK PERDANA   KPSK                                               | UiTM Kampus Puncak<br>Perdana |
| 3   | ISNIN   | 11.EN. HELMI ROSLI                             |            | KAMPUS SHAH ALAM   KPSK                                                    | UiTM Shah Alam                |
| 4   | ISNIN   | 2.ENCIK MOHD IZWAN BIN RUSLAN                  |            | Telegram Group: Unofficial BZSW Channel                                    | UiTM Shah Alam                |
| 5   | ISNIN   | 3.USTAZ SAIFUL ANUAR BIN MOHAME<br>SANI        |            | UCS (PUNCAK ALAM, PUNCAK PERDANA, SG BULOH,<br>DENGKIL)                    | UiTM Kampus Puncak<br>Alam    |
| F   | ISNIN   | 4.USTAZ KHAIRUL AZWAD BIN IBRAHIN              |            | UCS (PUNCAK ALAM, PUNCAK PERDANA, SG BULUH,<br>DENGKIL)                    | OTTWI Kampus Puncik<br>Alam   |
| r   | ISNIN   | 7.PUAN JAMILAH MOHD SHARIFF                    |            | MASA : 03.00 - 05.00 PM   FAKULTÍ SAINS KOMPUTER DAN<br>MATEMATIK (ESKM)   | UiTM Shah Alam                |
| 1   | SELASA  | 1.ENCIK MUHAMAD FAISOL BIN ALWI                |            | Telegram Group: Unofficial BZSW Channel                                    | UiTM Shah Alam                |
|     | SELASA  | 10.DR.JULAIDA KALIWON (JK)                     |            | MASA: 09.00 AM - 05.00 PM   FSPU   SHAH ALAM & UCS                         | UiTM Shah Alam                |
| 0   | SELASA  | 11.TS.DR.NOR HANISAH MOHD HASHI<br>(NHM)       |            | MASA:12.00 - 05.00 PM   F\$PU   SHAH ALAM & UCS (MALAM<br>DIPERTIMBANGKAN) | UiTM Shah Alam                |
| 1   | SELASA  | 12.IDR.DR.HAJI AZLAINI HAJI ABDUL<br>AZIZ (AA) |            | MASA : 09.00 AM - 05.00 PM   FSPU   SHAH ALAM & UCS                        | UiTM Shah Alam                |
| 2   | SELASA  | 13.EN.MOHD ZAMREEN MOHD AMIN<br>(MZM)          |            | MASA : 10.00 AM - 12.00 PM   FSPU   SHAH ALAM & UCS                        | UiTM Shah Alam                |
| -   | 051.004 | 14.SR .DR. MOHAMAD SUFIAN HASIM                |            |                                                                            |                               |
| -   |         | (MSH)                                          |            |                                                                            |                               |
| 14  | SELASA  | 15.DR.FADHILAH JAILANI                         |            | IASA : 09.00 AM - 12.00 PM   FAKULTI SAINS GUNAAN (FSG)                    | UiTM Shah Alam                |
| 15  | SELASA  | 16.PM. DR. KARIMAH KASSIM                      |            | IASA : 09.00 AM - 12.00 PM   FAKULTI SAINS GUNAAN (FSG)                    | UiTM Shah Alam                |
| 16  | SELASA  | 19.EN. MOHD FAIRUS YUSOFF                      |            | KAMPUS PUNCAK PERDANA   KPSK                                               | UiTM Kampus Puncak<br>Perdana |
| 17  | SELASA  | 2.ENCIK MOHD IZWAN BIN RUSLAN                  |            | Telegram Group: Unofficial BZSW Channel                                    | UiTM Shah Alam                |

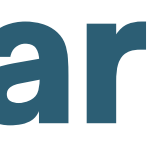

## Apabila pelajar menekan link tersebut, paparan dibawah

### Maklumat Tambahan!

Bagi pelajar selain daripada UiTM Shah Alam tapi masih dalam cawangan Selangor, sekiranya penemuduga daripada fakulti TIADA dalam jadual penemuduga, boleh pilih penemuduga daripada 'UCS' (Unit Cawangan Selangor).

Sekiranya ada apa-apa persoalan, sila berhubung melalui :

- 1. Whatsapp kami (JANGAN CALL KERANA TAK AKAN DILAYAN) pada nombor berikut > https://api.whatsapp.com/send?phone=60192313391
- 2. **Telegram Group Zakat >** <u>https://t.me/UnofficialBZSWChannel</u>
- 3. Call Kami > 03-5544 3115

Manual ini khusus untuk pelajar UiTM Cawangan Selangor SAHAJA! Bagi pelajar selain cawangan Selangor, sila hubungi Bahagian Hal Ehwal Pelajar pada cawangan masing-masing untuk tahu cara memohon zakat!

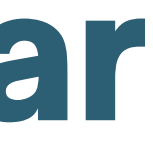

**Updated On: 9/12/2022**